## How to Defragment Your Hard Drive in Windows 10

Over time, files on your hard drive get fragmented, and your desktop or laptop slows down because it has to check multiple places on your drive for those pieces. To have your computer run more efficiently, use the built-in tool in Windows to defragment those files. Here's how and when you should do it.

Windows 10, like Windows 8 and Windows 7 before it, automatically defragments files for you on a schedule (by default, once a week). However, it doesn't always run consistently, so if you notice files are taking longer to load or you just want to double-check every month or so, you can see how fragmented the drive is in Windows.

| Drive                                                       | Media type            | Last run          | Current status             |                             |
|-------------------------------------------------------------|-----------------------|-------------------|----------------------------|-----------------------------|
| Windows (C:)                                                | Solid state drive     | 1/18/2016 2:25 PM | OK (11 days since last run | 1)                          |
| My Passport (D:)                                            | Hard disk drive       | 1/29/2016 3:10 PM | OK (0% fragmented)         |                             |
| Windows RE tools                                            | Solid state drive     | Never run         | Needs optimization         |                             |
|                                                             |                       |                   |                            |                             |
|                                                             |                       |                   | Analyze                    | Optimize                    |
| heduled optimization                                        |                       |                   | Analyze                    | Optimize                    |
| cheduled optimization<br>On                                 |                       |                   | Analyze                    | Optimize<br>Change settings |
| cheduled optimization<br><b>On</b><br>Drives are being opti | imized automatically. |                   | Analyze                    | Optimize<br>Change settings |

A note about Solid State Drives (SSD): SSDs work differently than traditional mechanical hard drives. Conventional wisdom is that SSDs don't need to be defragmented and doing so can also wear down the drive. However, Windows does defragment SSDs once a month if necessary and if you have System Restore enabled. This isn't something to worry about, though, because the automatic defragmentation is meant to extend your drive's life and performance.

So with SSDs, just let Windows do its thing and don't worry about defragmentation. You can use the Optimize Drive tool below to do a general optimization of the drive, including sending the TRIM command to optimize performance. This doesn't do a traditional defrag on the SSD, though. For your mechanical drives, here's how to defragment your drive in Windows 10.

## How to Defrag Your Hard Drive in Windows 10

1. **Open the disk optimization tool** by searching for "optimize" or "defrag" in the taskbar.

| ≡ | Best match                                    |   |
|---|-----------------------------------------------|---|
| ۵ | Defragment and Optimize Drives<br>Desktop app |   |
| ٥ | Documents                                     | > |
| Ø | Optimize Your SMS Marketing<br>Campaign.docx  |   |
| 2 | optimizetablebar.xml - in toolbar             |   |
|   | optimizetablebar.xml - in toolbar             |   |
| 2 | Settings                                      | > |
|   | Optimize visual display                       |   |
|   | Web                                           | > |
|   |                                               |   |
|   | Store                                         | > |
|   | Aerize Optimizer                              |   |
|   | Stuff ,O Web                                  |   |
| Ŧ | optimize                                      |   |

2. Select your hard drive and click Analyse. Note that if you have a SSD, this option is greyed out and not available.

| Drive                                                 | Media type           | Last run          | Current status              |         |                                         |   |
|-------------------------------------------------------|----------------------|-------------------|-----------------------------|---------|-----------------------------------------|---|
| Windows (C:)                                          | Solid state drive    | 1/18/2016 2:25 PM | OK (11 days since last run) |         |                                         |   |
| My Passport (D:)                                      | Hard disk drive      | Never run         | OK (0% fragmented)          |         |                                         |   |
| Windows RE tools                                      | Solid state drive    | Never run         | Needs optimization          |         |                                         | · |
|                                                       |                      |                   |                             |         |                                         |   |
| cheduled optimization                                 |                      |                   |                             | 0       | <u>O</u> ptimize                        |   |
| icheduled optimization                                |                      |                   | S Analyze                   | © Chane | <u>O</u> ptimize                        |   |
| icheduled optimization<br>On<br>Drives are being opti | mized automatically. |                   | S Analyze                   | Change  | <u>O</u> ptimize<br>ge <u>s</u> ettings |   |

percentage of fragmented files in the results.

| Drive                                                | Media type           | Last run          | Current status            |        |          |
|------------------------------------------------------|----------------------|-------------------|---------------------------|--------|----------|
| Windows (C:)                                         | Solid state drive    | 1/18/2016 2:25 PM | OK (11 days since last ru | in)    |          |
| My Passport (D:)                                     | Hard disk drive      | 1/29/2016 3:00 PM | OK (2% fragmented)        |        |          |
| Windows RE tools                                     | Solid state drive    | Never run         | Needs optimization        |        |          |
|                                                      |                      |                   | Analyze                   | 0      | ptimize  |
| heduled optimization                                 |                      |                   |                           |        |          |
| heduled optimization                                 |                      |                   | 1                         | Change | settings |
| cheduled optimization<br>On<br>Drives are being opti | mized automatically. |                   | [                         | Change | settings |

There's no hard and fast rule about how fragmented your drive should be before you defrag it. You might want to keep your fragmentation percentage under 5% or so, however, so that the defragmentation process doesn't take too long to finish.

4. If you want to defragment your drive, **click Optimize.** It's best to do this when you don't need to use your computer for anything else, so you can let Windows defragment the drive efficiently.

| atus                        |                   |                   |                          |                  |
|-----------------------------|-------------------|-------------------|--------------------------|------------------|
| Drive                       | Media type        | Last run          | Current status           |                  |
| Windows (C:)                | Solid state drive | 1/18/2016 2:25 PM | OK (11 days since last n | un) (nu          |
| My Passport (D:)            | Hard disk drive   | Never run         | OK (0% fragmented)       |                  |
|                             | Joing state drive | riever run        | Needs optimization       |                  |
|                             | Join Just Olive   | rvever run        | Veeds optimization       | € Qptimize       |
| cheduled optimization       |                   | rvever run        | Needs optimization       | © Ωptimize       |
| cheduled optimization<br>On |                   | rvever run        | Needs optimization       | Schange settings |

When Windows is done, your drive should say 0% fragmented in the Optimize Drives utility.